## YOUS

## DD まっぷ通信 5月号(2025年4月1日発行) (DD まっぷ会員向け)

😬 ddmap.jp

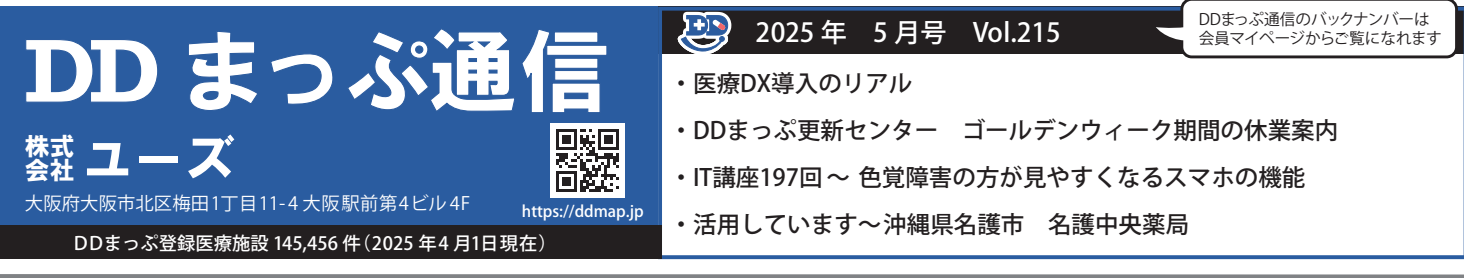

# 😬 医療 DX 導入のリアル

政府は医療現場におけるDX (医療DX)を推進していますが、なぜ医療DXが必要なのでしょうか?

医療DXとは、デジタル技術を活用することで、国保健・医療や介護関係者の業務やシステム、データ保存の外部化・共通化・標準化を図り、国民自身の予防を促進し、より良質な医療やケアを受けられるように、社会や生活の形を変えることです。つまり医療DXは、患者への医療サービス向上とクリニックの業務効率向上につながり、双方にメリットが生まれます。

しかし、実際の医療現場では、次のような不安の声がよく聞かれています。

#### ✔「導入コストがかかるのでは?」

✓「新しいシステムをつかいこなせるか心配」

✓「逆に事務作業が増えるのでは?紙の方が早いし、今までのやり方で問題なかったのに」

そのような不安を払拭し、導入を成功させるためのポイントがあります。

#### (ポイント1 現場の理解と巻き込み)

DXは現場のスタッフの納得が重要です。スタッフの意見を取り入れながら進めましょう。

### ポイント2 小さく始めるアプローチ

まずは最低限の範囲と機器など、スモールスタートで無理なく導入しましょう。

#### ポイント3 運用しやすいシステム選定

現場の負担を増やさなないサービスや機器などを選びましょう。

#### (ポイント4 サポート体制の充実)

導入後もベンダーとの連携を密にしたり、研修の実施など、サポート体制を検討しましょう。

#### 成功事例の紹介

順番待ちシステムの場合 導入直後は高齢の患者さんから「よくわからない」という問い合わせもあったが、スタッフ が丁寧に説明しスムーズに運用できている。患者さんから「あと何人か」と聞かれる回数 が減りスタッフの負担も減った。

#### 予約システムの場合

システム導入前は予約電話の対応に追われていた。また導入によって「スタッフの手間が 増えるのでは」と心配していたが、運用を工夫して慣れてくるとむしろ負担が減った。

以上のことから、医療DXを成功させるためには「現場の運用が鍵」であることがわかります。医療DXを導入する場合は、小さく 初めてスタッフの意見を取り入れながら進めていきましょう。さらに医療DXには助成金や補助金が利用できる場合があり、活用 すれば導入のハードルがさがります。その際は税理士、会計士にご相談ください。

【DDまっぷ更新センター ゴールデンウィーク期間の休業案内】 5月3日(土)~5月6日(火)は休業いたします。 ~GWの休診案内は、お早めに~

# 🈬 | T 講座197回 ~ 色覚障害の方が見やすくなるスマホの機能

iPhone に「カラーフィルタ」という機能があることをご存じでしょうか?色覚障害がある方にも写真や画像の見た 目が変わり、色の違いを見分けやすくするための機能です。

| "クセンヒリテイ]                                                                                                    | をメツノ     |                                                                                                    |                                                                                                    |                     |                                                                                                    | く 戻る                | 画面表示とテキスト                                          | サイズ                                       |  |
|----------------------------------------------------------------------------------------------------|----------|----------------------------------------------------------------------------------------------------|----------------------------------------------------------------------------------------------------|---------------------|----------------------------------------------------------------------------------------------------|---------------------|----------------------------------------------------|-------------------------------------------|--|
| 17:27                                                                                                    | I † (1)  |                                                                                                    | ()                                                                                                    |                     |                                                                                                    | カラーの<br>ほかのフ        | のみに依存するインターフェイ<br>方法で情報を伝えます。                      | ス項目を置き換えて、                                |  |
| BCAE                                                                                                    |          |                                                                                                    | アクセシビリティ                                                                                                    |                     |                                                                                                    | 横書き                 | きを優先                                               |                                           |  |
| ○ 一般                                                                                                    | >        |                                                                                                    | アクセシビリティ機能を使えば、視覚、動<br>覚、読み上げ、認知など、あなたに最適な<br>iPhoneをパーソナライズできます。詳しい                                                                                                    | b作、聴<br>3方法で<br>い情報 |                                                                                                    | 殺害さい                | に対応している言語で横書きを                                     | 優先します。                                    |  |
| ⑦ アクセシビリティ                                                                                                    | >        |                                                                                                    |                                                                                                    |                     |                                                                                                    | 反転(                 | (スマート)                                             |                                           |  |
| Siri                                                                                                    | >        |                                                                                                    | 視覚サポート                                                                                                    |                     |                                                                                                    | "反転(<br>メディン<br>除外し | スマート)"は画面の色を反転し<br>ア、暗い色のスタイルを使用し<br>ます。           | ますが、画像、<br>たアプリなどは                        |  |
| <ul> <li></li></ul>                                                                                                    | >        |                                                                                                    | VoiceOver                                                                                                    | <b>オフ &gt;</b>      |                                                                                                    | 反転(                 | (クラシック)                                            |                                           |  |
|                                                                                                    | >        |                                                                                                    |                                                                                                    | 777                 |                                                                                                    | "反転(                | クラシック)"は画面の色を反射                                    | āします。                                     |  |
|                                                                                                    |          |                                                                                                    | ▲ 画面表示とテキマトサイプ                                                                                                    |                     |                                                                                                    |                     |                                                    |                                           |  |
| ホーム画面とアプリライブラリ                                                                                                    |          |                                                                                                    |                                                                                                    |                     |                                                                                                    | カラー                 | -フィルタ                                              | *7 >                                      |  |
| <ul> <li>ホーム画面とアプリライブラリ</li> <li>エエホニトロット</li> </ul>                                                                                                    |          |                                                                                                    |                                                                                                    | >                   |                                                                                                    | <u></u>             | -フィルタ<br>フィルタは、色覚異常のユーザ                            | オフ ><br>が色を識別するのに                         |  |
| <ul> <li>ホーム画面とアプリライブラリ、</li> <li>ホーム画面とアプリライブラリ、</li> <li>ホーム画面とアプリ・</li> <li>ホーム画面とアプリ・</li> <li>ホームームの</li> <li>ホームームの</li> <li>ホームームの</li> <li>ホームームの</li> <li>ホームームの</li> <li>ホームームの</li> <li>ホームームの</li> <li>ホームームの</li> <li>ホームームの</li> <li>ホームームの</li> <li>ホームの</li> <li>ホーム</li></ul>                        | ・オンにして、見 | 見やすいフィル                                                                                                    | <ul> <li>◎ 動作</li> <li>クタを選びます。</li> </ul>                                                                                                    | >                   |                                                                                                    | カラ-<br>カラ-:<br>フイ   | -フィルタ<br><sup>フィルタは、色堂展示のユーザ</sup><br>ルタ例          | オフ ><br>が色を識別するのに                         |  |
| <ul> <li>ホーム画面とアプリライブラリ</li> <li>ホーム画面とアプリライブラリ</li> <li>ホームームの</li> <li>ホームームの</li> <li>ホームの</li> <li>ホームの</li></ul> | オンにして、見  | しやすいフィル<br><sup>カラーフィルタ</sup>                                                                                 | <ul> <li>         ・ ・ ・ ・ ・ ・ ・ ・ ・ ・ ・ ・ ・ ・ ・</li></ul>                                                                                                    |                     | ( ℝ6 カラ−フィル/                                                                                                    | 27-<br>27-<br>27-   | -フィルタ<br>フィルタは、色室展示のユーザ<br>リレタ例<br>く 戻る            | オフ ><br>が色を識別するのに<br>カラーフィルタ              |  |
| <ul> <li>ホーム画面とアプリライブラリ</li> <li>ホーム画面とアプリライブラリ</li> <li>ホームの</li> <li>ホームの</li></ul>                   |          | わすいフィル<br><sup>カラーフィルタ</sup>                                                                                  | <ul> <li>() ゆ作</li> <li>() ゆ作</li> <li>() ゆを選びます。</li> </ul>                                                                                                    | >                   | (取る カラーフィル)                                                                                                    | 27-<br>77-          | -フィルタ<br>フィルタは、色虹展示のユーザ<br>フィルタの列<br>く 戻る          | オフ ><br>が色を運動するのに<br>カラーフィルタ              |  |
| <ul> <li>■ ホーム画面とアプリライブラい</li> <li>■ オーム画面とアプリライブラい</li> <li>■ オームーの目のに、</li> <li>■ オームーの目のに、</li> <li>■ オームーののに、</li> <li>■ オームーののに、</li> <li>■ オームーのののに、</li> <li>■ オームーののののののののののののののののののののののののののののののののののの</li></ul>                                                                                                    |          | 2やすいフィル<br><sup>カラーフィルタ</sup>                                                                                 | <ul> <li>■ Main doll (2) (AT ) (A</li> <li>● 動作</li> <li>/タを選びます。</li> <li>●</li> </ul>                                                                                                    | >                   | 、<br>戻る<br>カラーフィル・<br>-<br>ノ                                                                                                | 27-<br>19<br>7-     | -フィルタ<br>フィルクは、単単単のコーク<br>リレタ例                     | 77 ><br>₩€€₩¥¥7 & O (:<br>⊅5-74№9         |  |
| <ul> <li>ホーム画面とアプリライブラリ</li> <li>オーム画面とアプリライブラリ</li> <li>オーム画面とアプリライブラリ</li> <li>オラーフィルタ</li> </ul>                                                                                                    | オンにして、見  | ひすいフィル<br>カラーフィルタ<br>ダレイスケール<br>素成フィルタ<br>1998                                                                | <ul> <li>■ Manadole J (A) J (A)</li> <li>◎ №f</li> <li>/タを選びます。</li> </ul>                                                                                                    | >                   | ( 戻る カラーフィル<br>4 4 4 4 4 4 4 4 4 4 4 4 4 4 4 4 4 4 4                                                                        | 27<br>77            | -フィルタ<br>フィルクは、 BERROOゲ<br>ノレタ例<br>く RG            | オフ )<br>が在宅圏所でるのに<br>カラーフィルタ              |  |
| <ul> <li>ホーム画面とアプリライブラリ</li> <li>エエエニレロマエ</li> <li>フラーフィルタ」を</li> <li>カラーフィルタ</li> </ul>                                                                                                    | ・オンにして、見 | <ul> <li>やすいフィル</li> <li>カラーフィルタ</li> <li>グレイスケール</li> <li>赤(株フィルタ)</li> <li>1808</li> <li>線/赤フィルタ</li> </ul> | <ul> <li>■ Manadole J (A) J (A)</li> <li>◎ 動作</li> <li>/タを選びます。</li> <li>✓     </li> </ul>                                                                                                    | >                   | ( 戻る カラーフィル<br>4 4 4 4 4 4 4 4 4 4 4 4 4 4 4 4 4 4 4                                                                        | 27<br>77            | -フィルタ<br>フィルクは、日本第603-9<br>ノレタ例                    | オフ )<br>が在宅間所でるのに<br>カラーフィルタ              |  |
| <ul> <li>ホーム画面とアフリライフラリ</li> <li>コラーフィルタ」を</li> <li>カラーフィルタ</li> </ul>                                                                                                    | ・オンにして、見 | やすいフィル<br>カラーフィルタ<br>グレイスケール<br>赤(勝フィルタ<br>100万<br>醸(売) ックク                                                   | <ul> <li>■ Manadole J (A) J (A) J (A)</li> <li>○ 動作</li> <li>○ 動作</li> <li>○ 人 (A) (A) (A) (A) (A) (A) (A)</li> <li>○ 人 (A) (A) (A) (A) (A) (A)</li> <li>○ 人 (A) (A) (A) (A) (A)</li> <li>○ 人 (A) (A) (A) (A) (A)</li> <li>○ 人 (A) (A) (A) (A) (A)</li> <li>○ 人 (A) (A) (A) (A) (A)</li> <li>○ 人 (A) (A) (A) (A)</li> <li>○ 人 (A) (A) (A) (A)</li> <li>○ (A) (A) (A) (A)</li> <li>○ (A) (A) (A) (A)</li> <li>○ (A) (A) (A)</li> <li>○ (A) (A) (A)</li> <li>○ (A) (A) (A)</li> <li>○ (A) (A) (A)</li> <li>○ (A) (A) (A)</li> <li>○ (A) (A) (A)</li> <li>○ (A) (A)</li> <li>○ (A)</li> <li>○ (A)</li> <li>○ (A)<!--</td--><td>&gt;<br/>&gt;</td><td>スパン カラーフィル4<br/>() パン カラーフィル4<br/>() パン カラーフィル4<br/>カラーフィル4</td><td>77<br/>77</td><td>-フィルタ<br/>アルクは、6000-0-7<br/>リレタ例<br/>く R5<br/>カラーフィリ</td><td>オフ )<br/>が在意開所でのに<br/>カラーフィルタ<br/>・・・</td><td></td></li></ul> | ><br>>              | スパン カラーフィル4<br>() パン カラーフィル4<br>() パン カラーフィル4<br>カラーフィル4                                                                    | 77<br>77            | -フィルタ<br>アルクは、6000-0-7<br>リレタ例<br>く R5<br>カラーフィリ   | オフ )<br>が在意開所でのに<br>カラーフィルタ<br>・・・        |  |
| <ul> <li>ホーム画面とアプリライブラリ</li> <li>オニム画のとアプリライブラリ</li> <li>オニュームの</li> <li>オニュームの</li></ul>                     | ・オンにして、見 | やすいフィル<br>カラーフィルタ<br>ダレイスケール<br>赤(豚フィルタ<br>1000<br>(第)売フィルタ<br>2005<br>第)焼フィルタ<br>2005                        | <ul> <li>■ Manadole J (A) J (A) J (A)</li> <li>○ 動作</li> <li>○ 人々を選びます。</li> <li>○ </li> </ul>                                                                                                    | ><br>>              | ( 取る カラーフィル4<br>( 取る カラーフィル4<br>)<br>)<br>)<br>)<br>)<br>)<br>)<br>)<br>)<br>)<br>)<br>)<br>)<br>)<br>)<br>)<br>)<br>)<br>) | 77<br>77            | -フィルタ<br>フィルクは、6000-0-7<br>ノレタ例」<br>く R5<br>カラーフィリ | オフ )<br>が在意識所でるのに<br>カラーフィルタ<br>・・・<br>レク |  |

グレイスケールは、画面が暗い配色に切り替わるダークモードとは違い、画面上に表示されるすべての情報がモノ クロになります。目が疲れているときや就寝前、スマホの使いすぎを防止したいときなどにおすすめです。コントロー ルセンターに設定しておくと、切り替えが簡単に出来ます。詳しい手順は以下をご参照ください。

> iPhoneコントロールセンターのカスタマイズ方法 https://support.apple.com/ja-jp/guide/iphone/iph59095ec58/ios

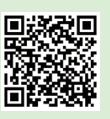

Android にも同様の機能があります。設定アプリから「ユーザー補助」>「色と動き」>「色補正」の順にタップすると設定できます。

# **ジ 活用しています** ~ 沖縄県名護市 名護中央薬局

沖縄県名護市にある 名護中央薬局 は地域の皆様に愛される薬局として、健康をサポートしていま す。処方箋に基づく丁寧な調剤、OTC医薬品の相談、健康に関する悩みなど、経験豊富な薬剤師が 親身に対応しています。

この度、オリジナルページ、LINE公式アカウントを制作しました。是非一度ご覧ください。

沖縄県 名護中央薬局

検索

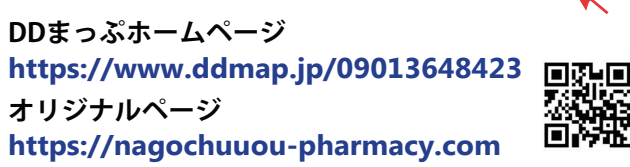

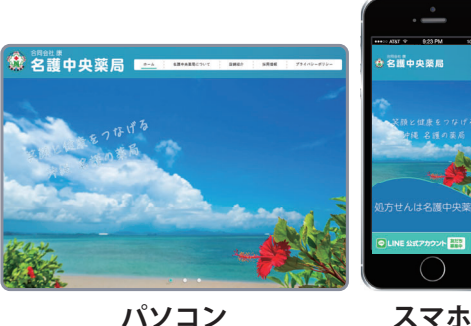

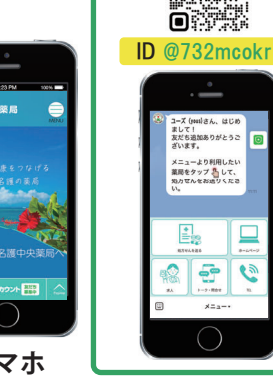

LINE公式アカウント